# TESOL国际英语教师资格证书

注册缴费、线上学习、线下考试、获取证书流程图 (为保障学员账号顺利开通,推荐使用谷歌、火狐或IE浏览器进行操作)

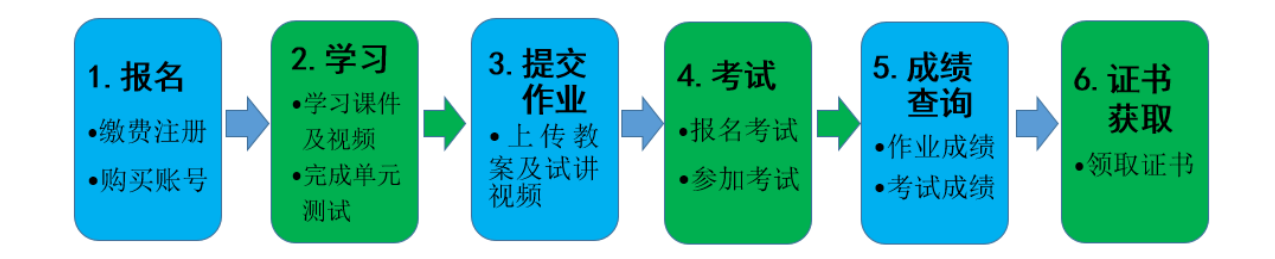

### 一、报名

1. 报名地点:

(1) 华中师大在校、湖北省内未设立分报名点的高校,师生报名地点为:华中师范大学TESOL国际英语教师资格证书考试中心(武汉市珞喻路152号华中师范大学3号教学楼北楼三楼309室),咨询电话: 027-67868693,电子邮箱: <u>tesolccnu@163.com</u>。

(2) 设有华中师大TESOL教师资格证书考试中心委托的分报名点的湖北省内高校, 师生报名地点为:所在高校外国语学院TESOL教师资格证书报名点。

(3) 湖北省内社会考生,报名地点为:华中师范大学留学服务中心,联系电话 027-67861673或者18674088888,电子邮箱:<u>qpwyl@163.com</u>。

#### 2. 缴费方式:

(1)学员在报名前后一两天内向以下单位银行账户转账,转账后请把截图发至报 名点联系人:

收款单位:北京运驰国际咨询有限公司

开户银行:中行北京使馆区支行

银行账号: 349356009893

(2)转账时请添加转账说明,无论是在上述哪个报名点,转账说明统一为:学员 姓名+TESOL华中师大。

(3) 华中师范大学TESOL国际英语教师资格证书考试中心认定缴费成功后,按报 名先后分批次在TESOL中国官网申请开通个人学习账号。

# 二、学习

1. 登录官网 <u>www.tesolchina.cn</u>,点击右上角"学习中心"

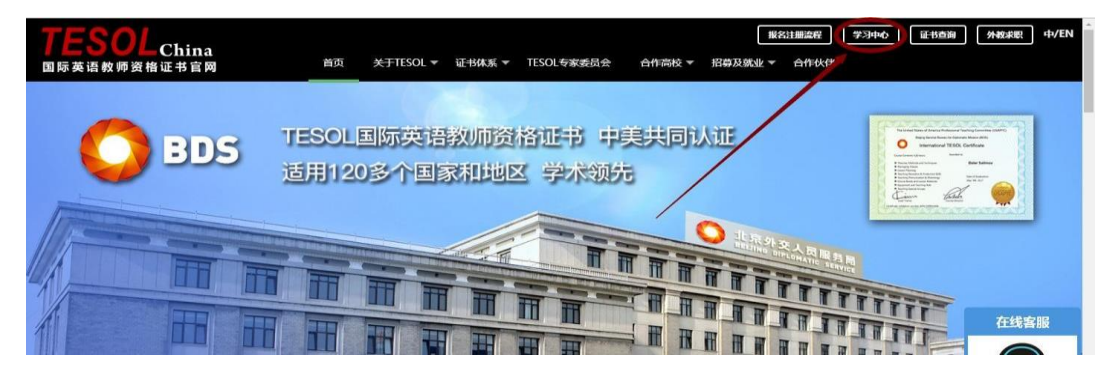

2. 登陆学习中心后,点击"课程"栏目,下拉框选择"课程"开始学习(首次登录学习需将个人信息补充完整);

| TESOL                      | 6                    |                                                                                                    | ME ( ( )                                                                                              | 退出 切换语言:简体  | 中文   English |
|----------------------------|----------------------|----------------------------------------------------------------------------------------------------|----------------------------------------------------------------------------------------------------|-------------|--------------|
| TESOL China<br>国際英语教师资格证书室 |                      | <ul> <li>正书・ 単近段名</li> <li>単近段名</li> <li>・</li> <li>・</li></ul> | АДФО 1983 3<br>1<br>1<br>1<br>1<br>1<br>1<br>1<br>1<br>1<br>1<br>1<br>1<br>1<br>1<br>1<br>1<br>1<br>1 | 3 (j) (MIN) | 37-37/w      |
|                            |                      | 视频推荐<br>Video is recommended                                                                                                    |                                                                                                    |             |              |
|                            | 请填写您的<br>真实姓名<br>Age |                                                                                                    |                                                                                                    |             |              |
|                            | 性别                   | ◎ 男 ◎ 女                                                                                                    |                                                                                                    |             |              |
|                            | 证件号<br>更改照片          | 选择文件,未选择任何文件                                                                                                    | ŧ                                                                                                    |             |              |
|                            | 邮箱                   |                                                                                                    |                                                                                                    |             |              |
|                            | 手机号                  | 48.70                                                                                                    |                                                                                                    |             |              |
|                            |                      |                                                                                                    |                                                                                                    |             |              |

3. 全部课程共20个单元,完成一个单元的学习任务并完成该单元测试后方可看到下一个单元的内容。首次登陆的学员可点击"Unit 1"图标开始学习。

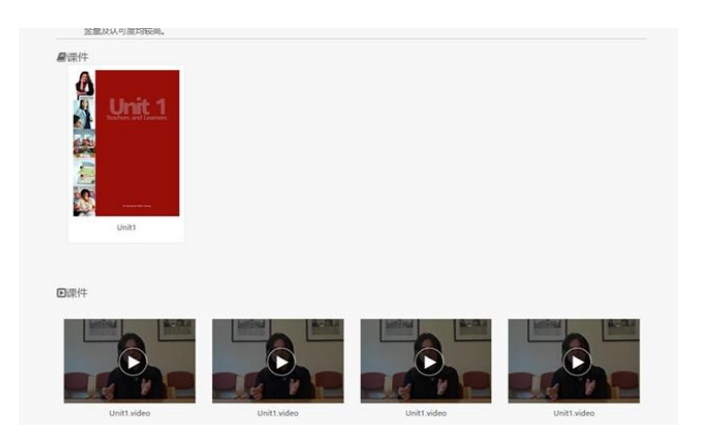

4. 学习完一个单元的内容后,选择"课程"标签里面的"测试",完成单元测验;正确率达到70%以上方可顺利通过,进入下一单元的学习。

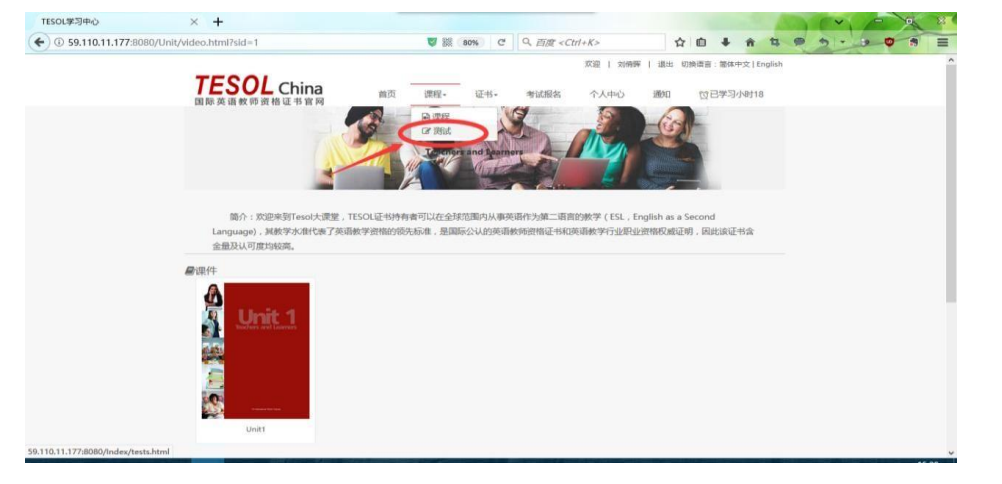

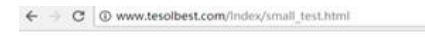

| TESOL<br>回称英语教师资格证                                                                                                    | hina na s                                                        | · [14.                             | ベロ + 195 x + 101 000000 * 1900 * 2010 * 1000000     Stall & へん中心 一参加 (10日7-30小約143)     ジョン・ション・ション・ション・ション・ション・ション・ション・ション・ション・シ |  |
|----------------------------------------------------------------------------------------------------|------------------------------------------------------------------|------------------------------------|----------------------------------------------------------------------------------------------------|--|
| 字辺病況<br>小規定已要<br>小人信息<br>安全中心<br>学员既必管理<br>上作数素印成語<br>教素院語(中外55番<br>教素院語(中外55番<br>教素院語(中外55番<br>教素院語(中外55番<br>教素院語(中)55番<br>教素院語(中)5番<br>教書(王)50 | 小約62522000<br>第645679 分数 665<br>Unit1 25 43800<br>用1多记录 m和页和1 图页 | <b>856)</b><br>2017-10-21 15:52:40 | 1世(初度示)<br>2011-25.8.10.11.12.13.14.15.16.17.18.19.20間時3秒                                                                         |  |

Q 🛊 🛄 I

## 三、提交作业

完成所有 20 单元的学习及测试后,点击"个人中心"标签,在左侧菜单栏中选择"上传教案和视频",根据要求分别上传准备好的讲义文档和试讲视频文件。

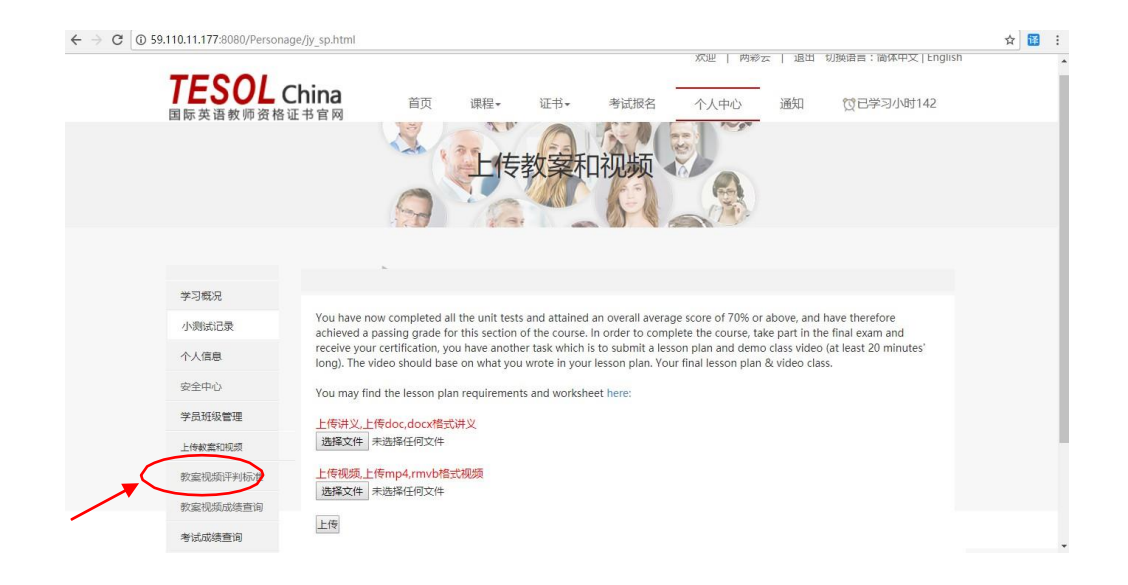

### 四、考试

#### 第一步:网站登录

- 登陆 TESOL 学习中心: http://59.110.11.177:8080/
- ▶ 点击"考试报名"栏目

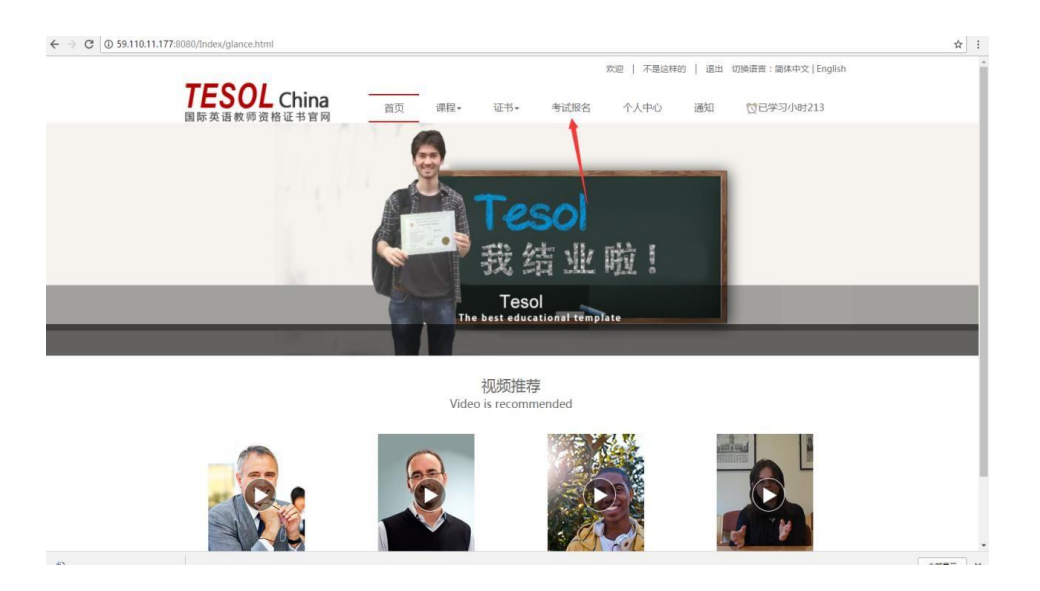

### 第二步:确认信息

- 本页面中所有的个人信息自动生成,只能在"个人中心"进行修改。
- 确认信息无误后,点击"报名"按钮提交考试申请。
- 具体考试日期由 TESOL 考试中心统一安排公布。

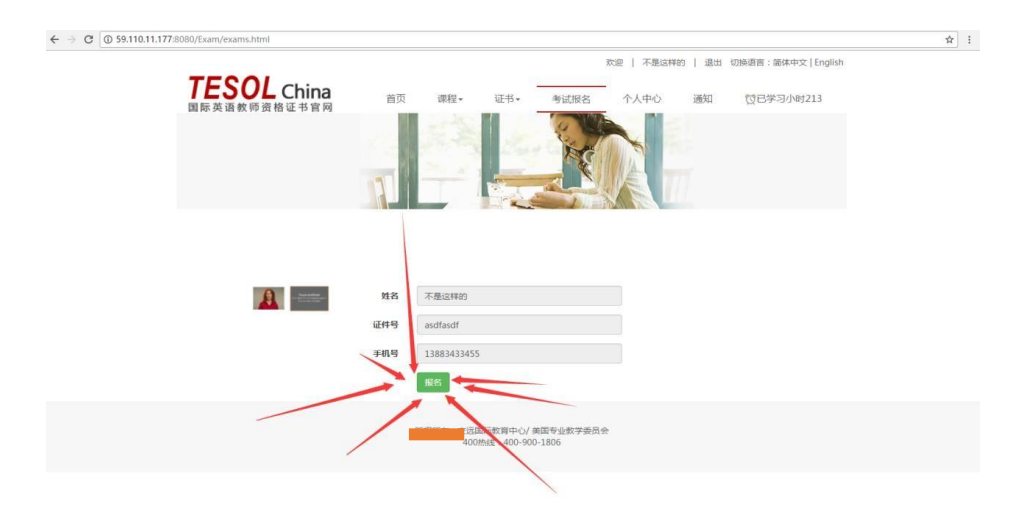

#### 第三步:打印准考证

• 考试前三天即可登陆网站个人中心打印准考证。

#### 第四步:参加考试

• 按准考证上的说明于指定时间及地点参加统一考试。

# 五、成绩查询

总成绩(满分 100 分) = 作业成绩(满分 60 分) + 考试成绩(满分 40 分) 总
 成绩超过 60 分即为通过。

#### 1. 作业成绩查询

在上传讲义和试讲视频的五个工作日后,即可通过"个人中心"栏目中的"教 案视频成绩查询"查看作业成绩。

| → × ① 59.110.11.177:                         | 80/Personage/chengji.h                                                                                             | ml#                                                                                                    |                                                                                    | 12     | 1 |
|----------------------------------------------|----------------------------------------------------------------------------------------------------|----------------------------------------------------------------------------------------------------|------------------------------------------------------------------------------------|--------|---|
|                                              |                                                                                                    | 欢迎   两彩云   退出 切换语言:简                                                                                                    | 6体中文   E                                                                           | nglish |   |
| TEC                                          |                                                                                                    |                                                                                                    |                                                                                    |        |   |
| IES                                          | <b>UL</b> China                                                                                                    | 首页 课程 证书 考试报名 个人中心 通知 100日学习                                                                                                    | 习小时142                                                                             | 2      |   |
| 国际英语                                         | <b>贝帅资格让书官网</b>                                                                                                    |                                                                                                    |                                                                                    |        |   |
|                                              |                                                                                                    | 上传教室和视频                                                                                                    |                                                                                    |        |   |
|                                              |                                                                                                    |                                                                                                    |                                                                                    |        |   |
|                                              |                                                                                                    |                                                                                                    |                                                                                    |        |   |
|                                              |                                                                                                    |                                                                                                    |                                                                                    |        |   |
|                                              |                                                                                                    |                                                                                                    |                                                                                    |        |   |
| 学习概况                                         | 教案和视                                                                                                    | 页成绩                                                                                                    |                                                                                    |        |   |
| 学习概况                                         | 教案和视                                                                                                    | 黄成绩                                                                                                    |                                                                                    | a      |   |
| 学习概况                                         | 数案和视<br>评分<br>1 Enou                                                                                               | 原成绩                                                                                                    | 分数总分                                                                               | 1      |   |
| 学习概况                                         | 数霎和视<br>评分<br>1.Enou<br>2.Eillin                                                                                   | 新成绩<br>In details for a full lesson plan rather than outlines of ideas<br>In all sections of the lesson plan template (including the top and timings, interaction etc)                                                                                                    | 分数息分<br>6<br>5                                                                     |        |   |
| 学习概况<br>小则试记<br>个人信息                         | 数案和视<br>评分<br>1.Enou<br>2.Filling<br>3.Less                                                                        | 前成後<br>in details for a full lesson plan rather than outlines of ideas<br>in all sections of the lesson plan template (including the top and timings, interaction etc)<br>no lan in the richt format (Le, E $\sim 5 \sim A$ )                                                                                                    | 分数总分<br>6<br>5<br>6                                                                |        |   |
| 学习概况<br>小则试记<br>个人信息                         | 教案和提<br>评分<br>1.Enou<br>2.Fillin<br>3.Less<br>4.Cove                                                               | the details for a full lesson plan rather than outlines of ideas<br>in all sections of the lesson plan template (including the top and timings, interaction etc)<br>n plan in the right format ( $k_0$ . $E = 5 - A$ )<br>in the to crited transmar/inarouse exploit                                                                                                    | 分数总分<br>6<br>5<br>6<br>5                                                           |        |   |
| 学习概况<br>小卿武记<br>个人信息<br>安全中心                 | 教業和現<br>:<br>:<br>:<br>:<br>:<br>:<br>:<br>:<br>:<br>:<br>:<br>:<br>:                                              | the dealis for a full lesson plan rather than outlines of ideas<br>in all sections of the lesson plan template (including the top and timings, interaction etc)<br>plan in the right format (i.e. E: $5 - A$ )<br>ing the correct grammar/language point<br>ing uo but not teaching in the finance stage                                                                                                    | 分数总分<br>6<br>5<br>6<br>5<br>5<br>5<br>5                                            |        |   |
| 学习概况<br>小型就记<br>个人信息<br>安全中心<br>学早初初         | 数編和40<br>                                                                                                    | 前の改<br>h details for a full lesson plan rather than outlines of ideas<br>in all sections of the lesson plan template (including the top and timings, interaction etc)<br>n plan in the right format (i.e. E - S - A)<br>ing the correct grammar/language point<br>ing up but not teaching in the Engage stage<br>ing in the Study stage                                                                                                    | 分数总分<br>6<br>5<br>6<br>5<br>5<br>5<br>6                                            |        |   |
| 学习概况<br>小则武记<br>个人信息<br>安全中心<br>学员班级         | (平分<br>1.Enou<br>2.Ellin<br>3.Less<br>4.Cove<br>5.Warr<br>5.Teach                                                  | the details for a full lesson plan rather than outlines of ideas<br>in all sections of the lesson plan template (including the top and timings, interaction etc)<br>ng han in the right format ( $iz$ , E, E > A)<br>Ing the correct grammar/language point<br>ing up but not teaching in the Engage stage<br>ing in the Study stage<br>raging the study stage                                                                                                    | 分数总分<br>6<br>5<br>6<br>5<br>5<br>6<br>5<br>6<br>6<br>5<br>5<br>6                   |        |   |
| 学习既况<br>小贩试记<br>个人信息<br>安全中心<br>学员斑级         | #2編和1世<br>: 〒分<br>1.Enou<br>2.Fillin<br>3.Lesss<br>4.Cove<br>5.War<br>で.Enou<br>6.Tead                             | the details for a full lesson plan rather than outlines of ideas<br>in all sections of the lesson plan template (including the top and timings, interaction etc)<br>n plan in the right format ( $0.\epsilon = 5 - A$ )<br>ing the correct gramma/language point<br>ing up but not teaching in the Engage stage<br>ing in the Study stage<br>raging the students to use any/all of the language they know as "freely" and communicatively as possible<br>ing on fluency much more than accuracy with restrictions on language to the Activate stane.                                                                                                    | 分数总分<br>6<br>5<br>6<br>5<br>5<br>6<br>6<br>8<br>5<br>5<br>5<br>5<br>5<br>5<br>5    |        |   |
| 学习载况<br>小感试记<br>个人信息<br>安全中心<br>学员班级         | 数集和時<br>: 「守分<br>1.Enou<br>2.Fillin<br>3.Less<br>4.Cove<br>5.Warr<br>7.Enco<br>8.Focu<br>9.Havit                   | h details for a full lesson plan rather than outlines of ideas<br>in all sections of the lesson plan template (including the top and timings, interaction etc)<br>n plan in the right format (i.e. £ - 5 – A)<br>ing the correct grammar/language point<br>ing up but not teaching in the fnage stage<br>ing in the Study stage<br>raging the students to use any/all of the language they know as "freely" and communicatively as possible<br>ing on planency much more than accuracy with restrictions on language usage in the Activate stage.<br>or grated activities in each stage of the lesson                                                                                                    | 分数総分 6 5 5 6 6 5 6 6 5 5 5 5 5 5 5 5 5 5 5                                         |        |   |
| 学习概况<br>小期试记<br>个人信息<br>安全中心<br>学员班级<br>计算   | ジェ素和現                                                                                                    | the details for a full lesson plan rather than outlines of ideas<br>in all sections of the lesson plan template (including the top and timings, interaction etc)<br>ng han in the right format ( $i.e. E - S - A$ )<br>ing the correct grammar/language point<br>ing up but not leaching in the Engage stage<br>ing in the Study stage<br>raging the students to use any/all of the language they know as "freety" and communicatively as possible<br>ing on fluency much more than accuracy with restrictions on language usage in the Activate stage.<br>grelated activities in each stage of the lesson<br>using contentions sublect matters with as solfficic, reliation, matters of a personal nature etc.                                                                                                 | 分数总分<br>6<br>5<br>6<br>5<br>5<br>6<br>6<br>8<br>5<br>5<br>5<br>5<br>6              |        |   |
| 学习概况<br>小原活记<br>个人信息<br>空全中心<br>学员班级<br>上述研究 | 教業和税<br>: 序分<br>1.Enou<br>2.Fillin<br>3.Less<br>4.Cove<br>3.Swar<br>6.Tead<br>5.War<br>6.Tead<br>9.Havit<br>10.Not | th details for a full lesson plan rather than outlines of Ideas<br>in all sections of the lesson plan template (including the top and timings, interaction etc)<br>ng han in the right format (i.e., E - S - A)<br>ing the correct gramma/hanguage point<br>ing up but not teaching in the fnager stage<br>ing in the Study stage<br>raging the students to use any/all of the language they know as "freely" and communicatively as possible<br>ing on function to use any/all of the language they know as "freely" and communicatively as possible<br>ing on function unch more than accuracy with restrictions on language usage in the Activate stage.<br>greated activities in each stage of the lesson<br>using contentious subject matter such as politics, religion, matters of a personal nature etc. | 分数<br>6<br>5<br>6<br>5<br>5<br>6<br>6<br>6<br>5<br>5<br>5<br>5<br>6<br>6<br>5<br>4 |        |   |

# 2. 考试成绩查询

考试结束十个工作日后,可在"个人中心"栏目的"考试成绩查询"中查询考试结果。

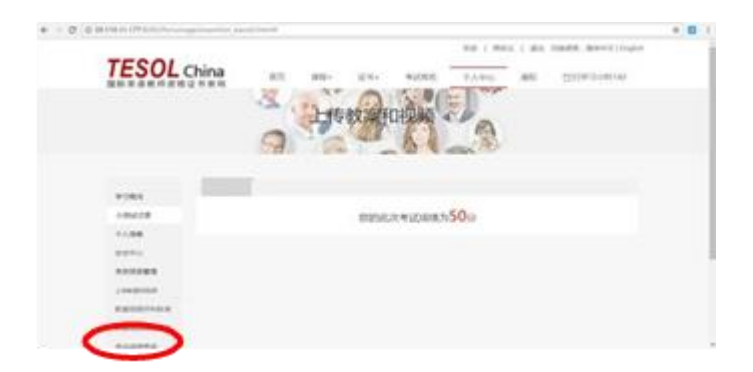

# 六、证书领取

通过考核的学员可于成绩公布起二十五个工作日后到考点领取纸质证书,同时可在官网(www.tesolchina.cn)查询。

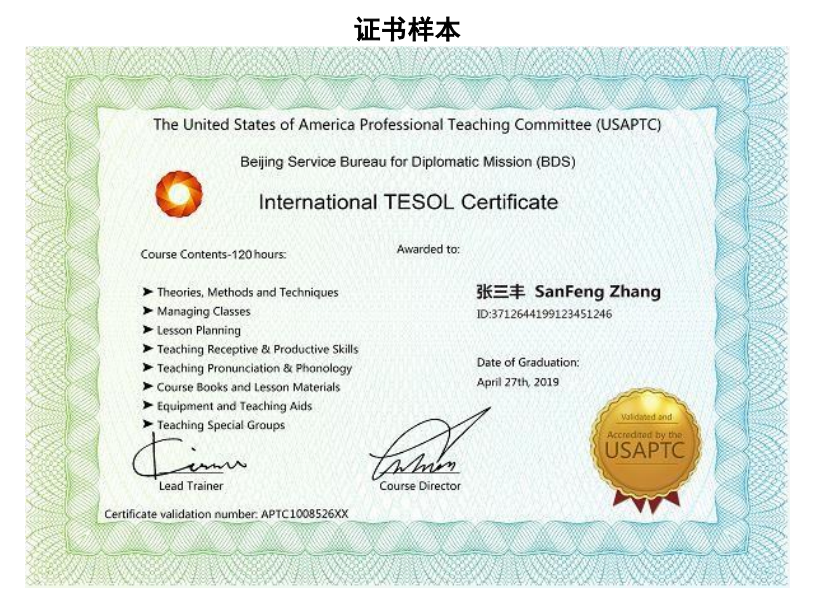

高级证书样本

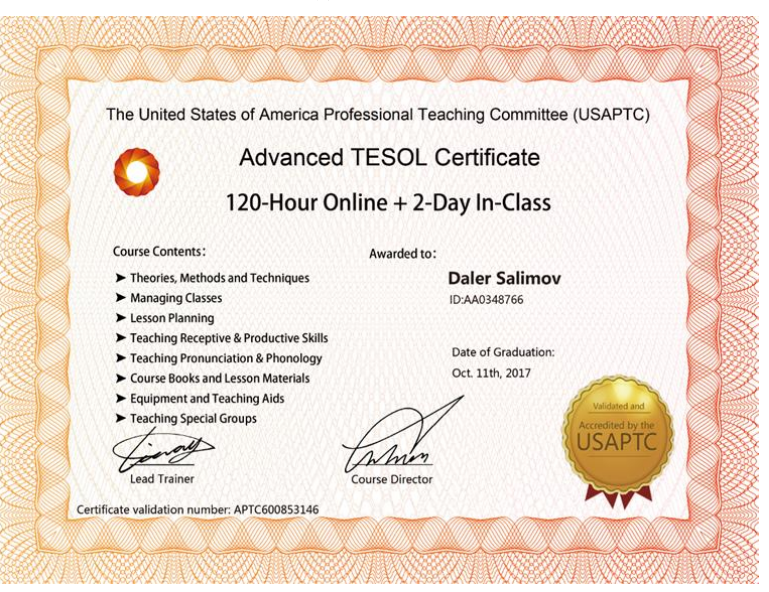